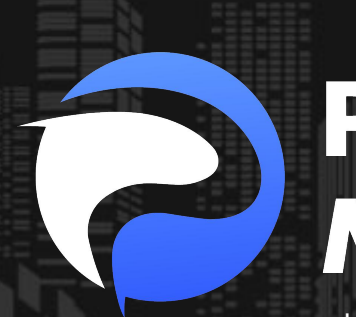

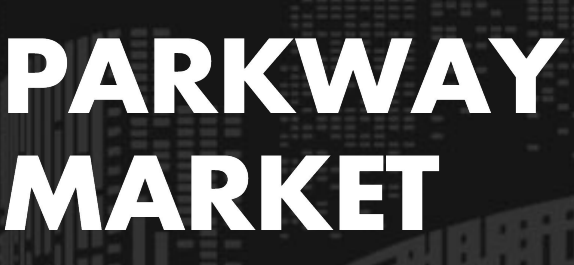

https://www.parkway-market.com/

# リアル取引もデモ取引も! Parkway Market口座を開設する 方法をわかりやすく解説

目次

| リアルロ座で取引を始める方法 | 2    |
|----------------|------|
| デモロ座で取引を始める方法  | . 14 |
| ロ座開設に関するよくある質問 | . 18 |

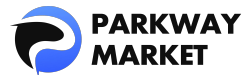

取引を始めるためには、まず口座を開設する必要があります。Parkway Market では、 実際の資金を使ってリアルな取引を行う「**リアルロ座」**と、リスクを最小限に抑えつつ 取引のスキルを磨くための「**デモロ座」**を提供しています。どちらの口座も、簡単なス テップで開設できます。

以下では、リアルロ座とデモロ座で取引を開始する方法について、詳しく説明します。

# ▋ リアルロ座で取引を始める方法

リアルロ座で取引を始めるには、わずか**5ステップ**で完了します。

所要時間は 10 分ぐらいです。

- 1. Parkway Market アカウントを作成
- 2. KYC 認証(本人確認)を完了
- 3. 入金手続きを行う
- 4. 取引口座を作成
- 5. リアルロ座へ資金移動して取引開始

### 1. Parkway Market アカウントを作成

手順1. 下記の「口座開設」ボタンをクリックして、Parkway Market アカウント作成

ページを開いてください。

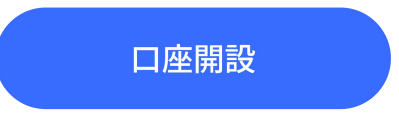

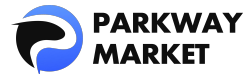

手順2. 画面に表示される必要な情報(メールアドレス、パスワード、名前など)を入

カしてください。「次へ」をクリックすると、アカウント作成が完了します。

| 新規アカウントの作成          |   |                                |
|---------------------|---|--------------------------------|
| Eメール                |   |                                |
|                     |   | 围名                             |
| パスワード入力             |   |                                |
|                     | ⊘ | 郵便番号                           |
|                     |   |                                |
| • 記号1文字<br>• 大文字1文字 |   | 都市名                            |
| パスワードの再入力           |   |                                |
|                     | • | 電話番号                           |
|                     |   | ● +81 ~ 8012345678 ×           |
|                     |   |                                |
|                     |   |                                |
|                     |   | 次へ                             |
| 誕生日                 |   |                                |
|                     | Ē | すでにアカウントをお持ちの方 <b>サインインに戻る</b> |

※電話番号が0から始まる場合は、最初の0を除いた状態でご入力ください。

**手順3.** アカウント作成が完了すると、自動的にログインページに移行します。そこで、 作成した Parkway Market アカウントの情報を入力して、マイ Parkway Market(クラ イアントゾーン)にアクセスしましょう。

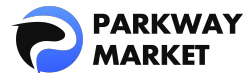

| サインイ       | (ン     |
|------------|--------|
|            |        |
|            | ⊘      |
|            |        |
| パスワードをお忘れ  | れですか?  |
| 登録がまだの場合サイ | ンアップする |

### 2. KYC 認証(本人確認)を完了

KYC 認証を行うためには、本人確認の書類が必要です。事前に以下の書類を準備してお きましょう。

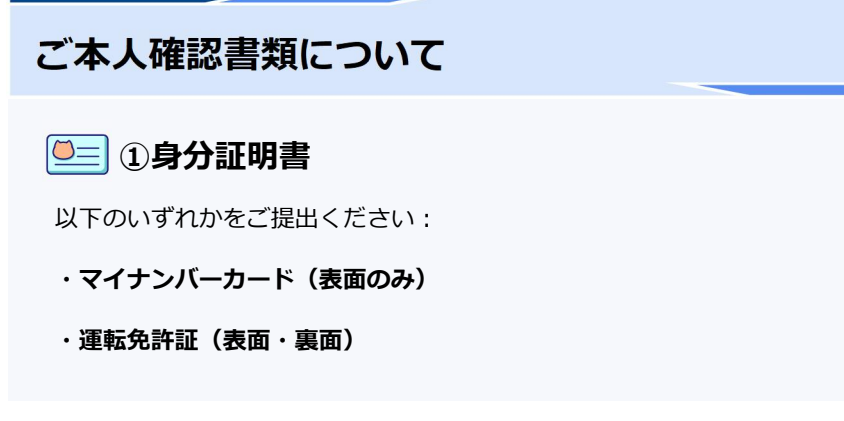

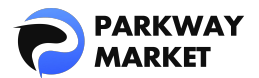

2住所証明書 以下のいずれかをご提出ください: ・公共料金の請求書(電気・ガス・水道など) ・税金に関する請求書 ・住民票や登録証明書などの公的書類 ※氏名・住所・発行日(3ヶ月以内)が記載されており、書類全体が確認できる画像をご用意 ください。 3身分証明書と一緒に撮影した自撮り写真 ※撮影時は、書類の四隅がすべて写っているように、明るく鮮明な画像をご用意ください。 . . . . . . . . . . . . . . . . . 対応ファイル形式・サイズ ・対応ファイル形式: JPEG、PNG、PDF ・ファイルサイズ上限: 3MB 以下

手順4. マイ Parkway Market の右上にあるプロフィール写真をクリックし、「検証」

を選択して、検証画面を開いてください。

| ≰ 新しいUIについてご意見をお聞か- | ಕಳಿಸಲು. 🌐 🗘 🋲            |
|---------------------|--------------------------|
|                     | A sharatin:829@gmail.com |
|                     | ③ プロフィール情報               |
|                     | ◎ 検証 ● レベル:0/1           |
|                     | 🗄 セキュリティ                 |
|                     | 🗹 引き出しプリセット              |
|                     | [→ ログアウト                 |

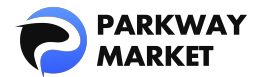

| 検証  ・ ・ ・ ・ ・ ・ ・ ・ ・ ・ ・ ・ ・ ・ ・ ・ ・ ・ ・ | ロ 新しいUIについてご意見をお聞かせください<br>アップグレード |
|-------------------------------------------|------------------------------------|
| Level 0 Current Level 1<br>               |                                    |
|                                           |                                    |
|                                           |                                    |
|                                           |                                    |
|                                           |                                    |
|                                           |                                    |
|                                           |                                    |
| レベル10KYC 要件:                              |                                    |

**手順5.**検証画面で「アップグレード」をクリックしてください。

**手順6.**「ファイルのアップロード」をクリックし、事前に準備した書類をアップロードしてください。

※身分証明書として運転免許証を選択される場合は、表面・裏面の両方をアップロード

してください(2回クリックが必要です)。

| <           | <sup>⊭</sup><br>アップグレードレベル                                       |
|-------------|------------------------------------------------------------------|
| 身分証         | 明書                                                               |
| ○ マイ<br>○ 運 | イナンバーカード<br>伝免許証                                                 |
|             |                                                                  |
| ≙           | ■ファイルのアップロー下<br>3MBまでのJPEG, PNG, PDF形式の画像やファイルを、最大<br>2つまでアップ可能。 |

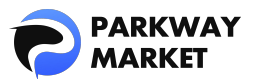

| <b>住所証明書</b><br>住所証明書                                                                  |  |
|----------------------------------------------------------------------------------------|--|
| ● 公共料金の請求書                                                                             |  |
| 税金請求書                                                                                  |  |
| ○ 登録証明書                                                                                |  |
| <mark> ファイルのアップロード</mark><br>↑ 3MBまでのJPEG, PNG, PDF形式の画像やファイルを、最大<br>2つまでアップ可能。        |  |
| 身分証明書付きの自撮り写真                                                                          |  |
| 身分証明書付きの自撮り写真                                                                          |  |
| ● 自撮り写真                                                                                |  |
| <mark> ファイルのアップロード</mark><br><u>↑</u> 3MBまでのJPEG, PNG, PDF形式の画像やファイルを、最大<br>1つまでアップ可能。 |  |

アップロードが完了すると、検証画面に「書類の確認」のメッセージが表示されます

(下記画像参照)。Parkway Market は迅速に書類の確認を行いますので、少々お待ち

ください。

| 書類のタイプ    |                                                                                |                                                                                                    |                                                                                                    |                                                                                                    |
|-----------|--------------------------------------------------------------------------------|----------------------------------------------------------------------------------------------------|----------------------------------------------------------------------------------------------------|----------------------------------------------------------------------------------------------------|
| マイナンバーカード | 27.02.2025                                                                     |                                                                                                    | New                                                                                                    | プレビュー                                                                                                    |
| 公共料金の請求書  | 27.02.2025                                                                     |                                                                                                    | New                                                                                                    | プレビュー                                                                                                    |
| 自撮り写真     | 27.02.2025                                                                     |                                                                                                    | New                                                                                                    | プレビュー                                                                                                    |
|           | <ul> <li>書類のタイプ</li> <li>マイナンパーカード</li> <li>公共料金の請求書</li> <li>自撮り写真</li> </ul> | 由頭のタイプ     作成日       マイナンパーカード     27.02.2025       公共料金の請求書     27.02.2025       自撮り写真     27.02.2025 | 自頭のタイプ     作成日     処理日       マイナンパーカード     27.02.2025     -       公共料金の請求書     27.02.2025     -       自撮り写真     27.02.2025     - | 自頭のタイプ     作成日     処理日     ステータス       マイナンパーカード     27.02.2025     -     ・New       公共料金の請求書     27.02.2025     -     ・New       自撮り写真     27.02.2025     -     ・New |

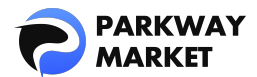

Parkway Market による検証が完了すると、検証レベルが0から1に変更され、アカウ

ントへの入金が可能になります (下記画像参照)。

| レベル     ◎ 現在のレベルは:1     |  |
|-------------------------|--|
| Level 0 Level 1 Current |  |
| 検証レベル1                  |  |
|                         |  |
|                         |  |
|                         |  |
|                         |  |
|                         |  |
|                         |  |
|                         |  |

### 3. 入金手続きを行う

Parkway Market では、以下の3種類のリアルロ座を提供しています。それぞれのロ座 タイプによって、最低入金額が異なります。希望するロ座タイプを決めたら、次に入金 手続きを行いましょう。

- · Standard 口座:最低入金額 \$3,000
- ・Pro 口座:最低入金額 \$10,000
- ・Max 口座:最低入金額 \$50,000

※各口座タイプの詳細な比較についてはこちらをご確認ください。

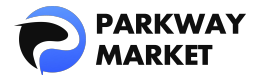

| 手順 7. | マイ Parkway | Market 左側メニュー | -の「ファンド」→ | 「入金」をクリックして |
|-------|------------|---------------|-----------|-------------|
|-------|------------|---------------|-----------|-------------|

ください。

| □□ ダッシュボード      | 受け取る                   |     |
|-----------------|------------------------|-----|
| □ 残高            | <b>JPY</b><br>ID: 1446 | o ~ |
| 📌 cTrader       |                        |     |
| <b>さ</b> ファンド ^ | <b>送出</b><br>通貨        |     |
| 入金              |                        |     |
| 移行              |                        |     |
| 引き出し            |                        |     |

**手順8.**「受け取る」通貨、「送出」通貨、「支払方法」を選択して、案内に従って入金手続きを完了してください。

・**受け取る通貨:**入金を受けた際に、アカウントに反映される通貨 ・**送出通貨:**送金時に使用する通貨 ・**支払方法:**仮想通貨(USDT、ビットコイン)、銀行振込

| 受け取る                   |     |                                |   |
|------------------------|-----|--------------------------------|---|
| <b>JPY</b><br>ID: 1446 | 0 ~ |                                |   |
| <b>送出</b><br>通貨        |     | 支払方法                           |   |
| Y Japanese yen         | ~   | Deposit with Bank Transfer JPY | × |
|                        |     |                                |   |

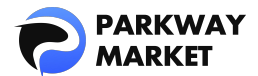

仮想通貨での入金は即座にアカウントに反映されますが、銀行振込での入金は、反映に 少し時間がかかる場合があります。入金された資金は「ダッシュボード」または「残

高」で確認できます。

|                                          | 残高                       |   |                  |   |              | 📢 新しいりに | ついてご意見をお聞かせく: |
|------------------------------------------|--------------------------|---|------------------|---|--------------|---------|---------------|
| <ul><li>ローダッシュボード</li><li>ご 残高</li></ul> | 見積もり合計 ◎<br>******** USD |   |                  |   |              |         |               |
| √c cTrader                               |                          |   |                  |   |              |         | 探す            |
| ₽ ファンド                                   | 全て お気に入り Fiat            |   |                  |   |              |         |               |
| ▲ Parkway コピー                            |                          |   |                  |   |              |         |               |
| <mark>絶</mark> IBルーム                     | USD<br>ID 705            |   | Tether<br>ID 706 |   | Japanese yen |         | D             |
|                                          | ******                   |   | ******           |   | ******       |         |               |
|                                          | On Hold:                 | * | On Hold:         | * | On Hold:     |         | <u>k</u>      |

※入金方法についての詳細なガイドはこちらをご覧ください。

#### 4. 取引口座を作成

Parkway Market では、cTrader を採用し、FX や各種 CFD 商品の取引を提供しています。

下記の手順に従って、簡単に cTrader 取引口座を作成しましょう。

**手順 9.** マイ Parkway Market 左側メニューの「cTrader」→「新規アカウントを作成す

| 08 ダッシュボード       |                                                        |
|------------------|--------------------------------------------------------|
| 🗂 残高             |                                                        |
| v cTrader        |                                                        |
| <i>굳 ファ</i> ンド ✓ |                                                        |
|                  |                                                        |
|                  |                                                        |
|                  |                                                        |
|                  | Vou don't have accounts vat add the first one to start |
|                  | 下の水タンをクリックして、最初のアカウントを作ってください。                         |
|                  | → 新田アカウントを作成する                                         |
|                  |                                                        |
|                  |                                                        |
|                  |                                                        |

る」をクリックしてください。

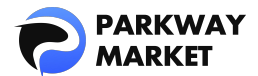

手順10.「ライブ」をクリックし、開設する口座のタイプ、通貨、レバレッジを選択してください。「新規口座開設」をクリックすると、口座の開設が完了します。
※口座開設時、システムが自動的に Parkway ウォレット内の資金を確認します。
ウォレット内の残高が不足している場合は、口座を開設できないことがありますので、あらかじめご確認ください。

| 新規口座開設         |        |      |      | ×   |
|----------------|--------|------|------|-----|
| ライブ            |        |      | ŕŧ   |     |
| 商品             |        |      |      |     |
| Standard、Pro、M | lax 3つ | の口座タ | イプから | う選択 |
|                |        |      |      |     |
|                |        |      |      |     |
|                |        |      |      |     |
|                |        |      |      |     |
|                |        |      |      |     |
|                |        |      |      |     |
|                |        |      |      |     |
|                |        |      |      |     |

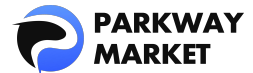

### 5. リアルロ座へ資金移動して取引開始

新規口座の場合、正式に取引を開始するには、まず Parkway ウォレットから作成し

たリアルロ座に資金を移動する必要があります。

#### 手順11. 「ファンド」→「移行」をクリックしてください。

|                            | 移行       |                                   |
|----------------------------|----------|-----------------------------------|
| 【】 ダッシュボード                 | 送出       |                                   |
| <b>己</b> 残高                | S USD    |                                   |
| ✔ cTrader<br><b>ご</b> ファンド | 口座が選択されて |                                   |
| 入金<br><b>移行</b><br>引き出し    | 移行       | ご注意 口座振替は同一通貨の口座間でのみ可能です。それが可能な残れ |

**手順12.** 「送出」または「受け取る」の項目でウォレットまたは口座を選択し、送金金額を入力後、「移行」をクリックしてください。振込確認ページが表示されますので、 内容をご確認のうえ、問題がなければ「ご確認」をクリックすると、資金の移行が完了します。

| 送出              |             |             |            | 受け取る            |           |
|-----------------|-------------|-------------|------------|-----------------|-----------|
| S USD 送出口       | コ座・ウォレットをi  | 選択          | 3~         | SUSD 受け取る口座・ウォレ | ットを選択 0 〜 |
| USD <b>送出</b> 金 | 額を入力        |             |            |                 |           |
| 25%             | 50%         | 75%         | 100%       |                 |           |
| 移行              | ご注意 口座振替は同一 | -通貨の口座間でのみす | 可能です。それが可能 | のみがここに表示されます。   |           |

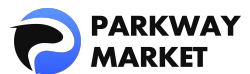

| 振込みをご確認ください | ×          |
|-------------|------------|
| 金額を送信       |            |
| 送出          | USD 残高IDから |
| 受け取る        | USD 残高IDへ  |
| Hint        |            |
| キャンセルする     | ご確認        |

※以下のようにウォレットと取引口座間で資金を自由に移動できますので、「送出」と

「受け取る」の両方が正しく選択されていることをご確認ください。

- ・ウォレットから取引口座への資金移動
- ・取引口座からウォレットへの資金移動
- ・取引口座間での資金移動

手順13. 作成された Parkway Market アカウントで cTrader にログインすれば、すぐに

取引を開始できます。

※cTrader のインストール方法については、こちらをご確認ください。

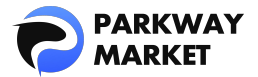

# デモロ座で取引を始める方法

Parkway Market のデモロ座は、無料でご利用いただけます。わずか3ステップで簡単

に開設でき、所要時間は約3分です。取引練習にぜひご活用ください。

- 1. Parkway Market アカウントを作成
- 2. 取引口座を作成
- 3. デモ取引を開始

### 1. Parkway Market アカウントを作成

**手順1.** 下記の「口座開設」ボタンをクリックして、Parkway Market アカウント作成 ページを開いてください。

口座開設

手順 2. 画面に表示される必要な情報(メールアドレス、パスワード、名前など)を入

カし、「次へ」をクリックすると、アカウント作成が完了します。

※電話番号が0から始まる場合は、最初の0を除いた状態でご入力ください。

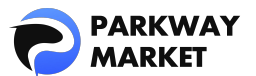

| 新規アカウントの作成                   |   | E                                        |  |  |
|------------------------------|---|------------------------------------------|--|--|
|                              |   | Select 国 🗸 🗸                             |  |  |
|                              |   | 国名                                       |  |  |
| パスワード入力                      |   | Enter 国名                                 |  |  |
|                              | • | 郵便番号                                     |  |  |
|                              |   | Enter 郵便番号                               |  |  |
| • 数字议字<br>• 記号议字<br>• 大文字1文字 |   | 都市名                                      |  |  |
| パスワードの再入力                    |   | Enter都市名                                 |  |  |
|                              | ⊘ | 電話番号                                     |  |  |
|                              |   | <ul> <li>● +81 ~ 8012345678 ×</li> </ul> |  |  |
|                              |   | ▶ 利用損約の由際を確認したトで同音する                     |  |  |
|                              |   |                                          |  |  |
|                              |   | 次へ                                       |  |  |
| 誕生日                          |   |                                          |  |  |
|                              | 8 | すでにアカウントをお持ちの方 <b>サインインに戻る</b>           |  |  |

**手順 3.** アカウント作成が完了すると、自動的にログインページに移行します。そこで、 作成した Parkway Market アカウントの情報を入力して、マイ Parkway Market(クラ イアントゾーン)にアクセスしましょう。

| サインイン            |   |  |
|------------------|---|--|
|                  |   |  |
|                  |   |  |
|                  |   |  |
|                  |   |  |
| パスワードをお忘れですか?    |   |  |
| 登録がまだの場合サインアップする | 5 |  |

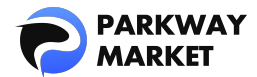

### 2. 取引口座を作成

**手順 4.** マイ Parkway Market 左側メニューの「cTrader」→「新規アカウントを作成す

る」をクリックしてください。

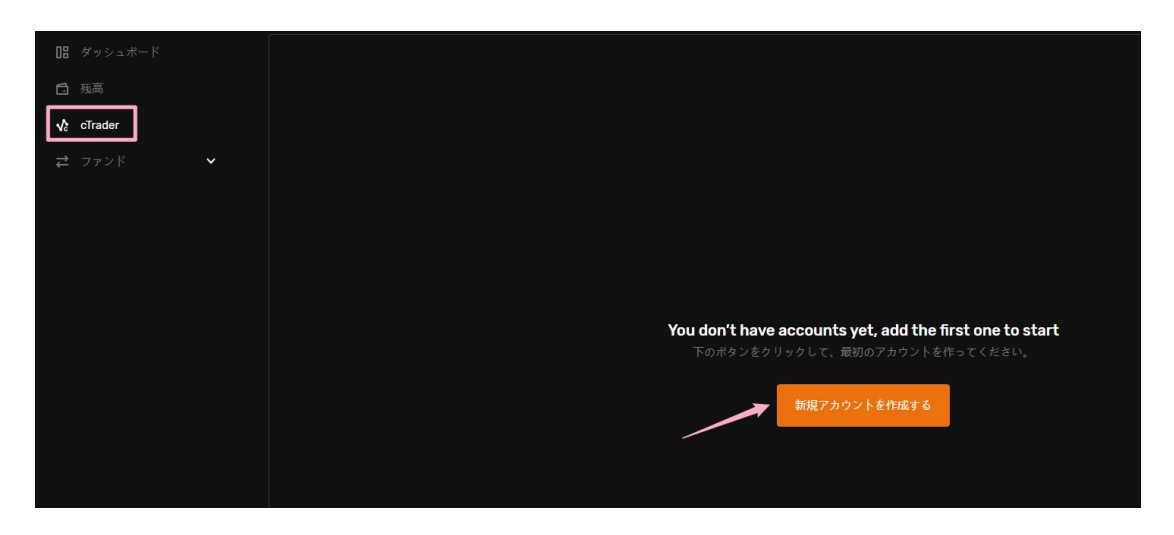

手順 5. 「デモ」をクリックし、開設する口座のタイプ、通貨、レバレッジ、開始金額
を選択してください。「新規口座開設」をクリックすると、口座の開設が完了します。
※口座タイプによって開始金額が異なります。ご自身の目的に合わせて適切な口座タイプをお選びください。

※開始金額は最大で 500 万ドルまで設定可能です。

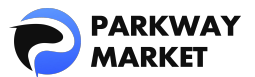

| 新規口座開設                         |          | × |
|--------------------------------|----------|---|
|                                | デモ       |   |
| 商品                             |          |   |
| Mini、Standard、Pro<br>口座タイプから選択 | 、Max 4つの | ~ |
|                                |          |   |
|                                |          |   |
|                                |          |   |
|                                |          |   |
|                                |          |   |
|                                |          |   |
|                                |          |   |
|                                |          |   |
|                                |          |   |
|                                |          |   |

### 3. デモ取引を開始

#### デモロ座では、カード情報の入力や資金の入金は必要ありません。

手順 6. 作成された Parkway Market アカウントで cTrader にログインすれば、すぐに

デモ取引を開始できます。

※cTraderのインストール方法については、こちらをご確認ください。

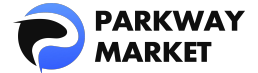

## ┃ 口座開設に関するよくある質問

#### 1. リアルロ座とデモロ座の違いは?

・リアルロ座:実際の資金を使い、リアルな市場で取引を行います。

・デモロ座:仮想資金を使い、リスクなしで取引の練習や戦略テストができます。

#### 2. デモロ座は無料ですか?

はい、Parkway Market のデモロ座は完全に無料でご利用いただけます。

#### 3. リアルロ座の開設に必要な最低入金額はいくらですか?

Parkway Market では、以下のような最低入金額が設定されています:

- ・Standard 口座:最低\$3,000
- ・Pro 口座:最低\$10,000
- ・Max 口座:最低\$50,000

#### 4. 口座開設後、どのくらいで取引を開始できますか?

口座が開設されると、すぐに取引を開始できます。

#### 5. KYC 認証(本人確認)は必須ですか?

デモロ座の場合、KYC 認証は不要です。リアルロ座の場合、KYC 認証(本人確認)を行う必要があります。これにより、セキュリティが確保され、不正取引が防止されます。